The *Temporary Remote Work Agreement* is available as a Workflow in Adobe Sign. The instructions below provide steps for the employee, supervisor, and department head. The employee who will work remotely initiates the workflow (*Section One*). To sign the agreement the supervisor will follow steps in *Section Two* and the department head will follow steps in *Section Three*. The workflow is designed to send to the final signed agreement to Human Resources for placement in the employee personnel file. Please note the *special instructions* on page 4 if the supervisor and department head are the same.

| Section One: Remote Employee Process                                                                                                    |                                                                                                    |
|----------------------------------------------------------------------------------------------------|----------------------------------------------------------------------------------------------------|
| <u>Step 1</u><br>The <b>Temporary Remote Work Agreement</b> is av                                                                                 | ailable as a                                                                                                    |
| workflow in Adobe Sign. The employee who wi<br>remotely should initiate the workflow. To acces<br>Sign, the employee needs to log into Cardinal A | Il work<br>ss Adobe<br>spps.                                                                                                    |
| <u>Step 2</u><br>Once signed into Cardinal Aps select the <b>Adobe</b>                                                                            | e Sign icon.<br>Electronic Forms and<br>Signatures                                                                                                    |
| Step 3                                                                                                    | POWERED BY                                                                                                    |
| Once Adobe Sign launches select the <i>Home</i> button in the top left-hand corner.                                                               | Home Send Manage Reports Group                                                                                                    |
| Under the <i>Get a Signature</i> section, select<br>the <i>Temporary Remote Work Agreement</i><br>from the Use a Workflow dropdown menu.          | Hello, What would you like to do?           Get a Signature                                                                                                    |
| Select the <b>Start</b> button.                                                                                                    | Get a Document Signed<br>Get a signature in seconds<br>Send from Library<br>Select a document     Start                                                                                                    |
|                                                                                                    | Use a Workflow           Belect a workflow         Start           Account: AGOTT@UIWTX.EDU         EA SYSTEM AUTHORIZATION FORM           Temporary Remote Work Agreement         Image: Comparison of Comparison of Comp |

# Step 4

The employee who will work remotely inserts his/her email under *Employee Working Remotely*.

The employee inserts his/her supervisor email under *Supervisor Signature* field.

The employee inserts the department head/director email under the *Department Director Signature* field.

Human Resources will always act as the receiver for this workflow and the email is prepopulated.

Additional messaging may be added under the Message section.

Once all fields are complete, select the **Send** button at the bottom. Once the button is selected the employee will have the opportunity to complete and sign the form.

#### Temporary Remote Work Agreement 0 Recipients Employee Working Remotely Myself 🖂 🗸 Email Supervisor Signature Ó Enter recipient email 🖂 🗸 Email Θ Department Director Signature Ó Enter recipient email 🖂 🗸 Email Human Resources \* uiwhr@uiwtx.edu 🖂 🗸 Email Document Name\* Temporary Remote Work Agreemen 0 Options Set Remin Message \* Please Sign. Files Document \* T≣ Temporary Remote Work Agre ement Send

#### <u>Step 5</u>

The employee who will work remotely completes the six fields on the agreement; department name, employee name, agreement start date, employees remote schedule, remote work location, and employees phone number.

#### I. General Work Arrangement

- This is an agreement between the same and conditions for temporarily performing work at an alternate work site with the following frequency (e.g. daily each week, on the same day every week, or on some routine basis).
- 2. This agreement begins on by any and the product of the product of the produ
- This Agreement will remain in effect unless altered or terminated at any time as described in paragraph 2 above
   The following conditions apply:
  - a. Employee's remote schedule is [specify days and hours. If it varies, please include those details].
     \*

b. Employee's regular remote work site location is
c. Employee's regular phone number is

#### Step 6

Once page one is complete, and the employee has read the agreement in its entirety, the employee will sign the form at the bottom of page two.

Once all required fields are complete a *Submit* button will appear at the bottom of the screen. Select the *Submit* button.

The employee will receive a success message and the agreement is sent to the supervisor for signature.

| Employee Printed Name         Employee Signature         Date           Supervisor Printed Name         Supervisor Signature         Date           Department Head Printed Name & Title         Department Head Signature         Date           Department Head Printed Name & Title         Department Head Signature         Date           Please send this signed agreement to the Human Resources Office for placement in Employee's personnel file. The employe and the supervisor should each keep a copy of this agreement for future reference.         2           I agree to the Terms of Use and Consumer Disclosure of this document         Submit | Employee Printed Name Here                                                                                                    | EMPLOYEE SIGNATURE<br>Employee Signature (Mar 30, 2009)                                                         | Mar 30, 2020                                                |
|----------------------------------------------------------------------------------------------------|----------------------------------------------------------------------------------------------------|----------------------------------------------------------------------------------------------------|-------------------------------------------------------------|
| Supervisor Printed Name       Supervisor Signature       Date         Department Head Printed Name & Title       Department Head Signature       Date         Please send this signed agreement to the Human Resources Office for placement in Employee's personnel file. The employent and the supervisor should each keep a copy of this agreement for future reference.       2         I agree to the Terms of Use and Consumer Disclosure of this document       Submit                                                                                                    | Employee Printed Name                                                                                                    | Employee Signature                                                                                              | Date                                                        |
| Department Head Printed Name & Title Department Head Signature Date Please send this signed agreement to the Human Resources Office for placement in Employee's personnel file. The employ and the supervisor should each keep a copy of this agreement for future reference. 2 Jagree to the Terms of Use and Consumer Disclosure of this document Submit                                                                                                    | Supervisor Printed Name                                                                                                    | Supervisor Signature                                                                                            | Date                                                        |
| Please send this signed agreement to the Human Resources Office for placement in Employee's personnel file. The employ<br>and the supervisor should each keep a copy of this agreement for future reference.                                                                                                    | D                                                                                                    | Department Hand Simulation                                                                                      | Dete                                                        |
|                                                                                                    | Department near runte want & title<br>Please send this signed agreement to the Hu<br>and the supervisor should each keep a copy of                                                 | Department reas signature<br>man Resources Office for placement in E<br>of this agreement for future reference. | Date<br>mployee's personnel file. The employ<br>2           |
|                                                                                                    | Department riesa Frinteo Name & Title<br>Please send this signed agreement to the Hu<br>and the supervisor should each keep a copy of<br>a gree to the Terms of Use and Consumer D | Department news organize<br>man Resources Office for placement in E<br>of this agreement for future reference.  | Date<br>mployee's personnel file. The employ<br>2<br>Submit |
|                                                                                                    | Department riesa Franco Name & Title<br>Please send this signed agreement to the Hu<br>and the supervisor should each keep a copy of<br>Jagree to the Terms of Use and Consumer D  | Department reas signature<br>man Resources Office for placement in E<br>of this agreement for future reference. | Date<br>mployee's personnel file. The employ<br>2<br>Submit |

### Section Two: Supervisor Process

### Step 1

Once the remote employee completes and signs the agreement, the supervisor will receive an email requesting review and signature (see image for email sample). Click the Review and Sign button/link.

Employee Name Here has filled Temporary Remote Work Agreement

← Reply

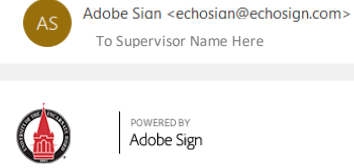

To Supervisor Name Here

Adobe Sign

Employee Name Here requests your signature on **Temporary Remote Work Agreement** 

Review and sign

## Step 2

Adobe Sign will launch with the agreement prepopulated with all information entered by the remote employee. After reviewing the form for accuracy, the supervisor will enter his/her printed name and signature on the form at the bottom of page two.

Once all required fields are complete a *Submit* button will appear at the bottom of the screen. Select the *Submit* button.

The supervisor will receive a success message and the agreement is sent to the department head/director for signature.

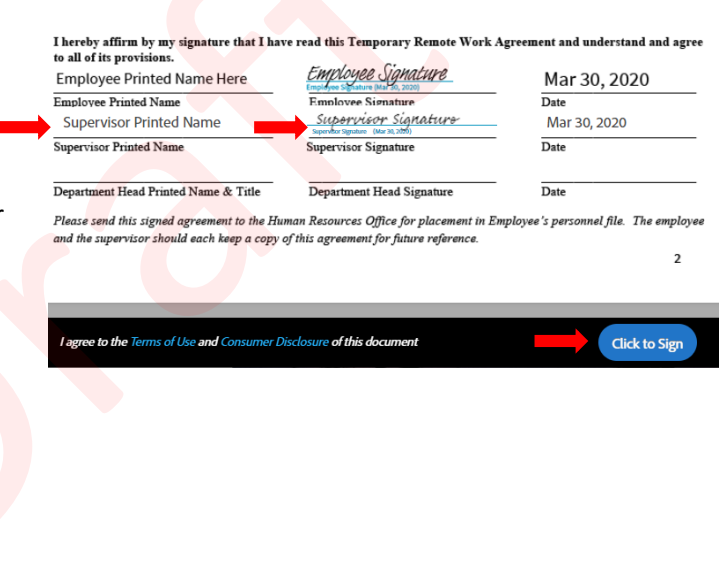

### Section Three: Department Head Process

### Step 1

Once the supervisor signs the agreement, the department head/director will receive an email requesting review and signature (see image for email sample). Click the Review and Sign button/link.

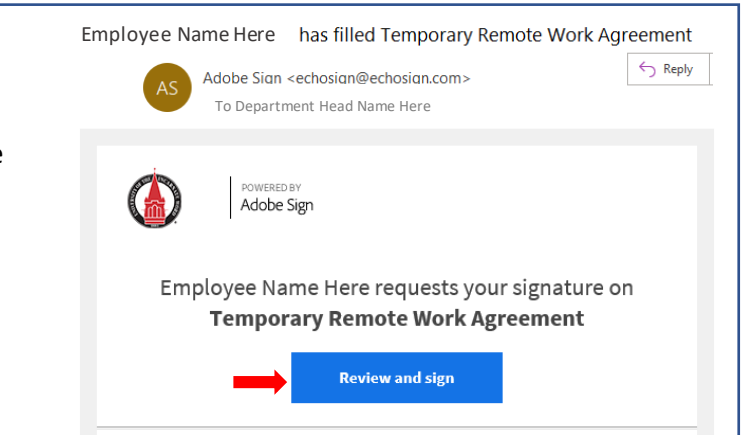

# <u>Step 2</u>

Adobe Sign will launch with the agreement prepopulated with all information entered by the remote employee and supervisors' signature. After reviewing the form for accuracy, the department head/director will enter his/her printed name and signature on the form at the bottom of page two.

Once all required fields are complete a *Submit* button will appear at the bottom of the screen. Select the *Submit* button.

The department head/director will receive a success message and the agreement is sent to Human Resources for placement in the employee file.

| Employee Printed Name Here                  | <u>Employee Signature</u>                | Mar 30, 2020                          |
|---------------------------------------------|------------------------------------------|---------------------------------------|
| Employee Printed Name                       | Employee Signature                       | Date                                  |
| Supervisor Printed Name                     | Supervisor Signature                     | Mar 30, 2020                          |
| Supervisor Printed Name                     | Supervisor Signature                     | Date                                  |
| Department Head Printed Name & Title        | Department Head Signature                | Date                                  |
| Please send this signed agreement to the Hu | iman Resources Office for placement in E | mployee's personnel file. The employe |
| and the supervisor should each keep a copy  | of this agreement for future reference.  |                                       |
|                                             |                                          |                                       |
|                                             |                                          | 2                                     |
|                                             |                                          | 2                                     |
|                                             |                                          | 2                                     |
|                                             |                                          | 2                                     |
|                                             |                                          | 2                                     |
| lagree to the Terms of Use and Consumer D   | Disclosure of this document              | 2<br>Click to Sign                    |
| lagree to the Terms of Use and Consumer D   | Disclosure of this document              | 2<br>Click to Sign                    |
| lagree to the Terms of Use and Consumer E   | Visclosure of this document              | Click to Sign                         |
| lagree to the Terms of Use and Consumer D   | isclosure of this document               | Click to Sign                         |
| lagree to the Terms of Use and Consumer D   | Hisclosure of this document              | Click to Sign                         |
| lagree to the Terms of Use and Consumer D   | Visclosure of this document              | Click to Sign                         |
| lagree to the Terms of Use and Consumer D   | Visclosure of this document              | Click to Sign                         |
| l agree to the Terms of Use and Consumer D  | Visclosure <b>of this document</b>       | Click to Sign                         |
| lagree to the Terms of Use and Consumer D   | Visclosure of this document              | Click to Sign                         |
| lagree to the Terms of Use and Consumer D   | Visclosure of this document              | Click to Sign                         |
| lagree to the Terms of Use and Consumer D   | lisclosure of this document              | Click to Sign                         |
| lagree to the Terms of Use and Consumer D   | Visclosure of this document              | Click to Sign                         |
| lagree to the Terms of Use and Consumer D   | Hisclosure of this document              | 2 Click to Sign                       |
| lagree to the Terms of Use and Consumer D   | Visclosure of this document              | Click to Sign                         |

### Special Instructions: Supervisor and Department Head the same

| If you are the supervisor and the     |
|---------------------------------------|
| department head for the remote        |
| employee, you must sign out of Adobe  |
| Sign after you sign and submit as the |
| supervisor.                           |

You must then use the email link received as the department head/director to sign and submit the agreement as the department head/director.

|                                                                                | • (?)              |
|--------------------------------------------------------------------------------|--------------------|
| _                                                                              | Supervisor Name 👻  |
| Si                                                                             | My Profile         |
| arch documents, recipients & notes                                             | Quick Start Guide  |
| Waiting For Me                                                                 | Sign Out           |
| <ul> <li>2 waiting for me to sign</li> <li>1 waiting for me to fill</li> </ul> | See All<br>See All |

If you do not sign out, you will receive the message displayed below. If you receive this message, click the *Sign Out* button and click the emailed link once more.

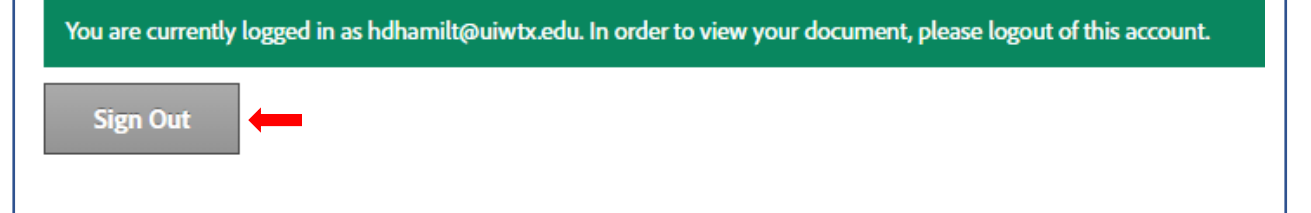